# **Registr MyDyS2**

Příručka pro uživatele

Verze 4.0

Vytvořil:

Institut biostatistiky a analýz, s.r.o.

spin-off společnost Masarykovy univerzity

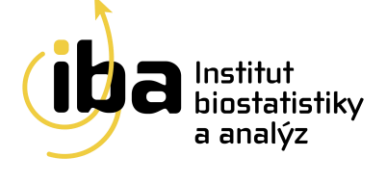

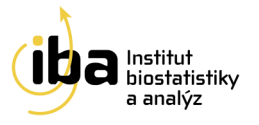

## MyDyS2 – Příručka pro uživatele

### Obsah

| Pr | áce s | s Registrem MyDyS2            | 3   |
|----|-------|-------------------------------|-----|
|    | 1     | Vstup do registru             | 3   |
|    | 2     | Základní okno registru        | 5   |
|    | 3     | Registrace nového pacienta    | 7   |
|    | 4     | Vyhledávání pacienta          | 9   |
|    | 5     | Pracovní okno registru        | .12 |
|    | 6     | Založení nového formuláře     | .13 |
|    | 7     | Vyplňování údajů ve formuláři | .14 |
|    | 8     | Práce s formulářem            | .19 |
|    | 9     | Sdílení pacientů              | .20 |
|    | 10    | Audit trail                   | .21 |
|    | 11    | Validace zadaných záznamů     | .22 |
|    | 12    | HelpDesk                      | .23 |

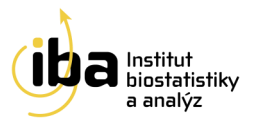

# Práce s Registrem MyDyS2

### 1 Vstup do registru

Pro vstup do registru zadejte prosím v internetovém prohlížeči adresu

### www.mds.registry.cz

| -0-MDS-          | Clinical registry of patients with MyeloDysplastic Syndrome                                                                                                    |
|------------------|----------------------------------------------------------------------------------------------------|
| Introduction     | MDS registry - Introduction                                                                                                    |
| Involved centres |                                                                                                    |
| Guarantee        | The CZECH MDS GROUP arose from the MDS working section at the Czech Society of<br>Hematology as a civil society organization of medical experts dealing with diagnostics,                                                                                                    |
| Voting           | treatment, research, and education in the field of myelodysplastic syndrome. The CZECH MDS                                                                                                    |
| Documents        | diagnostics and health care for patients with the MDS.                                                                                                    |
| Registry entry   | The MDS project is an international clinical registry of patients with myelodysplastic syndrome.                                                                                                    |
| Software MDS     | The registry serves for collection and assessment of epidemiological and clinical data (basic records) and, in selected groups of patients, laboratory and cytogenetic data (extended records), eventually together with data from research projects and clinical studies (specialized records) are collected. 32 specialized centres of the Czech Republic participate in the project. The project started under the guarantee of the MDS working group at the CSH; the current guarantee is the CZECH MDS GROUP – scientific board. |
|                  | Term of project realization: 2009–2010                                                                                                    |
|                  | Technological background: Institute of Biostatistics and Analyses, Faculty of Medicine<br>and Faculty of Science, Masaryk University, Kotlarska 2, 602 00 Brno, Czech Republic                                                                                                    |
|                  | Registry coordinator: <u>Karla Kačmářová, MSc</u> (CZECH MDS GROUP)                                                                                                    |

Obr. 1 Vstup do systému

Pokračujte výběrem "**Registry entry**" v levém menu a dále kliknutím na symbol dveří. Objeví se přihlašovací stránka (obr. 2), kde zadáte Vaše přihlašovací jméno (login) a heslo. Po kliknutí na tlačítko "**Login**" proběhne přihlášení do systému.

Institut biostatistiky a analýz, s.r.o. Poštovská 68/3, 602 00 Brno, Česká republika <u>www.biostatistika.cz</u>

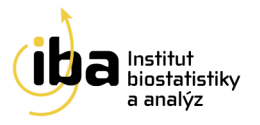

| Introduction                                                                           | Registry entry                                                                                                    |  |  |  |  |
|----------------------------------------------------------------------------------------|----------------------------------------------------------------------------------------------------|--|--|--|--|
| Involved centres<br>Guarantee<br>Voting<br>Documents<br>Registry entru<br>Software MDS | <ul> <li>You are about to leave the information website http://mds.registry.cz and to access the secured on-line clinical registry.</li> <li>Username and password are required to enter the registry.</li> <li>The data can be entered into the registry from any computer connected to internet and equipped with the browser MS Internet Explorer 5.5 or higher (it must support the encrypted communication with a 128-bit SSL protocol).</li> <li>If you have any problem with entering the registry or other technical problems, please do not hesitate to contact our help desk (see below).</li> </ul> |  |  |  |  |
|                                                                                        |                                                                                                    |  |  |  |  |
| 6 MDS                                                                                  |                                                                                                    |  |  |  |  |
| <b>in</b> : zde zadejte Vaše                                                           | Login                                                                                                    |  |  |  |  |

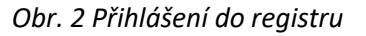

#### Poznámka č. 1: Webový prohlížeč

Pro přihlášení do systému používejte internetový prohlížeč podporující javascript a zabezpečenou komunikaci (https protokol). Příkladem je Internet Explorer verze 5.5 a vyšší nebo Mozila Firefox verze 2.0 nebo vyšší. V uživatelské příručce je demonstrativně používán webový prohlížeč MS Internet Explorer verze 7.

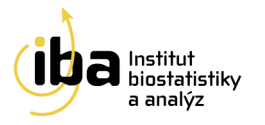

### 2 Základní okno registru

Po vstupu do registru se zobrazí základní okno registru (viz obr. 3), které umožňuje vyhledat již zaregistrovaného pacienta (viz <u>kapitola 4, Vyhledávání pacienta</u>), zadávat nové pacienty do databáze (viz <u>kapitola 3, Registrace nového pacienta</u>), změnit osobní heslo "**Change password**" (příklad A na obr. 3) a zobrazit nápovědu "**Helpdesk**" (příklad B na obr. 3). Ze systému se můžete odhlásit pomocí tlačítka "**Log out**" v pravém horním rohu (červená elipsa na obr. 3).

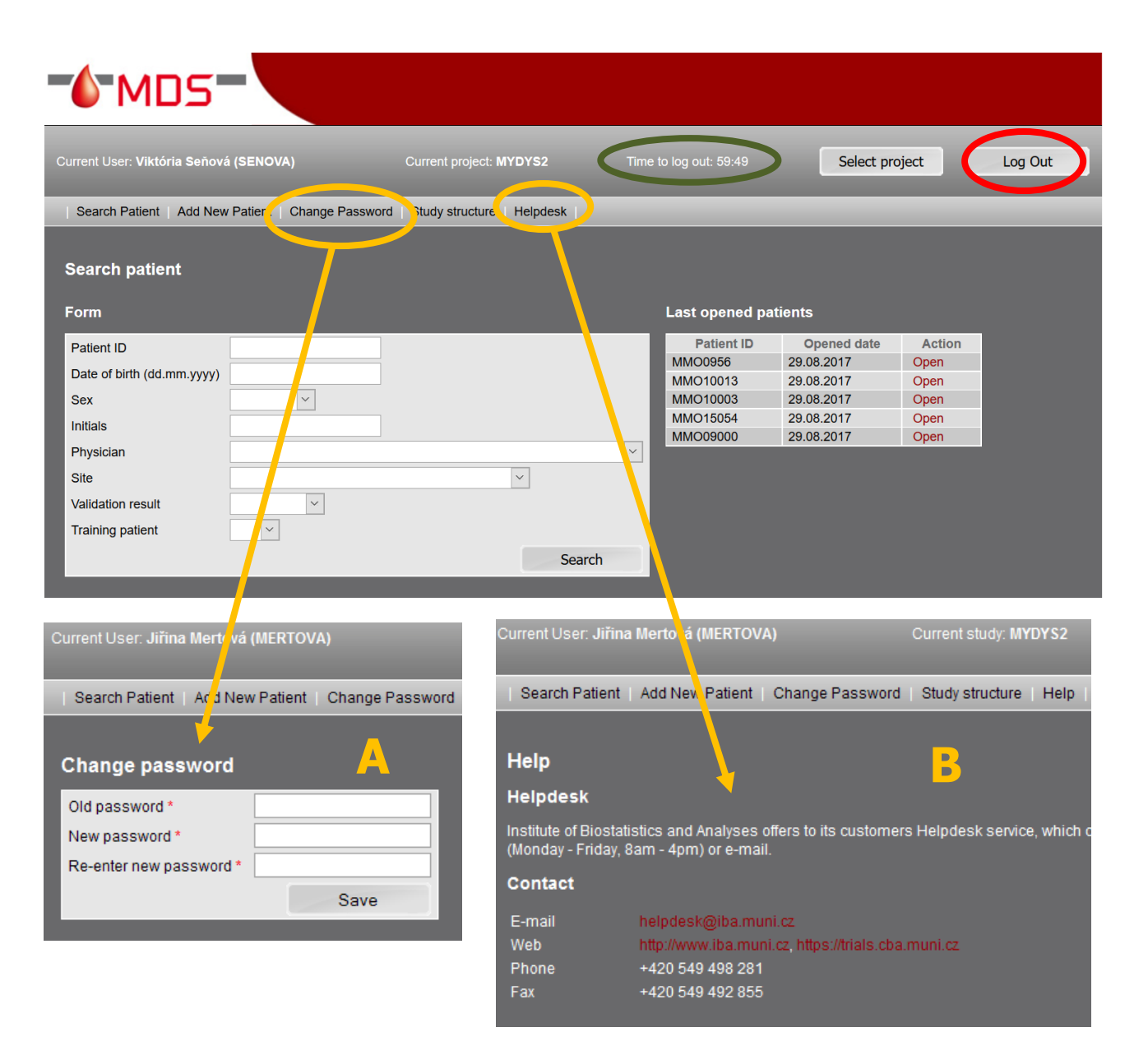

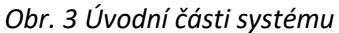

Institut biostatistiky a analýz, s.r.o. Poštovská 68/3, 602 00 Brno, Česká republika <u>www.biostatistika.cz</u>

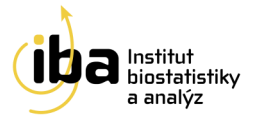

#### Poznámka č. 2: Automatické odhlášení ze systému

Pokud nebudete v registru delší dobu pracovat, systém Vás automaticky odhlásí (viz zelená elipsa na obr. 3 "**Time to log out**". Pro další práci je nutné provést opětovně přihlášení. Účelem této funkce je zabránit vstupu neoprávněné osoby do systému. Po provedení každé aktivní akce, např. uložení rozpracovaného formuláře nebo přesunu mezi záložkami registru v horní modré liště, se čas automaticky prodlouží na 60 minut do odhlášení ze systému.

Pro zadávání dat do jednotlivých formulářů máte na výběr ze dvou možností:

- a) zadat nového pacienta (viz kapitola 3, Registrace nového pacienta)
- b) vyhledat již registrovaného pacienta (viz kapitola 4, Vyhledávání pacienta)

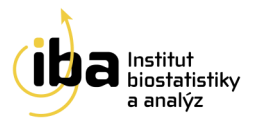

### 3 Registrace nového pacienta

Po stisknutí tlačítka "**Add New Patient**" (červená elipsa na obr. 5) v úvodní části systému se objeví šablona pro zadávání údajů o novém pacientovi. V této části prosím vyplňte všechny požadované položky. Povinné položky jsou označeny červenou hvězdičkou.

| Search Patient Add New I                                                                         | Patient Change Password                                | Study structure Help | desk      |
|--------------------------------------------------------------------------------------------------|--------------------------------------------------------|----------------------|-----------|
| Search Patient Add New P                                                                         | allent in Change Password                              |                      |           |
| Add now notiont                                                                                  |                                                        |                      |           |
| Add new patient                                                                                  |                                                        |                      |           |
| Patient ID                                                                                       |                                                        |                      |           |
| Date of birth (dd.mm.yyyy) *                                                                     | [                                                      |                      |           |
| Sex *                                                                                            | ×                                                      |                      |           |
| Initials *                                                                                       |                                                        |                      |           |
| Physician *                                                                                      | Seňová Viktória (CBA)                                  |                      | ~         |
| Site *                                                                                           | CBA                                                    | ~                    |           |
| Training patient                                                                                 |                                                        |                      |           |
|                                                                                                  |                                                        |                      | Save      |
|                                                                                                  |                                                        |                      |           |
|                                                                                                  |                                                        |                      |           |
| Search Patient Add New                                                                           | Patient Change Passwor                                 | d Study structure He | lpdesk    |
|                                                                                                  |                                                        |                      |           |
| Add new patient                                                                                  |                                                        |                      |           |
| Patient ID                                                                                       |                                                        |                      |           |
|                                                                                                  |                                                        |                      |           |
| Date of birth (dd.mm.yyyy) *                                                                     | 1.9.1968                                               |                      |           |
| Date of birth (dd.mm.yyyy) *                                                                     | 1.9.1968<br>Male                                       |                      |           |
| Date of birth (dd.mm.yyyy) *<br>Sex *<br>Initials *                                              | 1.9.1968<br>Male ~<br>JP                               |                      |           |
| Date of birth (dd.mm.yyyy) *<br>Sex *<br>Initials *<br>Physician *                               | 1.9.1968<br>Male<br>JP<br>Seňová Viktória (CBA)        |                      | ×         |
| Date of birth (dd.mm.yyyy) *<br>Sex *<br>Initials *<br>Physician *<br>Site *                     | 1.9.1968<br>Male<br>JP<br>Seňová Viktória (CBA)<br>CBA |                      | ×         |
| Date of birth (dd.mm.yyyy) *<br>Sex *<br>Initials *<br>Physician *<br>Site *<br>Training patient | 1.9.1968<br>Male<br>JP<br>Seňová Viktória (CBA)<br>CBA |                      | ·         |
| Date of birth (dd.mm.yyyy) *<br>Sex *<br>Initials *<br>Physician *<br>Site *<br>Training patient | 1.9.1968<br>Male<br>JP<br>Seňová Viktória (CBA)<br>CBA |                      | /<br>Save |

Obr.5 Registrace nového pacienta

### MyDyS2 – Příručka pro uživatele

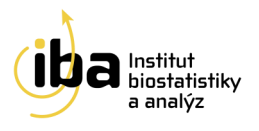

"**Patient ID**" je generováno automaticky po vyplnění povinných položek. Toto ID je jednoznačné pro celý registr. "**Date of birth**" musí být v předepsaném tvaru (**DD.MM.YYYY**), jinak jej systém nepřijme. Kliknutím do pole "**Sex**" se otevře nabídka pro volbu pohlaví – Male/Female/Unknown, ze které prosím vyberte správnou možnost. Dále je potřebné zadat "**Initials**" pacienta ve tvaru JP (JménoPříjmení).

V dalším kroku prosím zkontrolujte, resp. vyberte "**Physician**" a příslušné centrum "**Site**", který/které pacienta zaregistroval/o z příslušného přednastaveného seznamu.

Pokud si chcete jen vyzkoušet práci se systémem a vkládané údaje jsou smyšlené, zaškrtněte položku "**Test patient**" (zelený rámeček na obr. 5).

Po vložení všech údajů stisknete na tlačítko **"Save"** (červená elipsa na obr. 5). Postup registrace nového pacienta včetně imaginárního příkladu (první pacient se jménem Jan Procházka v centru CBA) je popsán na obr. 5. Po uložení vstoupíte přímo do pracovního okna registru nového pacienta (viz <u>kapitola 5 Pracovní</u> <u>okno registru</u>).

Údaje vložené při zadávání nového pacienta je možno dodatečně změnit pomocí funkce **"Personal data"** (viz obr. 6). Zde můžete změnit veškeré údaje. O změnu ID Pacienta, stejně jako o smazání celého záznamu pacienta, je nutné požádat HelpDesk IBA.

| Patient's Forms         |                                |                               |                           |                    |                 |
|-------------------------|--------------------------------|-------------------------------|---------------------------|--------------------|-----------------|
| Patient                 |                                |                               |                           |                    |                 |
| MXX17087 - Trair        | ning patient                   |                               |                           |                    |                 |
| Date of birth (dd.mm.yy | yy) 01.09.1968                 | Initials                      | JP                        | Enrolled by        | Viktória Seňová |
| Sex                     | Male                           | Site                          | СВА                       | Date of enrollment | 04.09.2017      |
| Personal data           |                                |                               |                           |                    |                 |
| Phases and forms        |                                |                               |                           |                    |                 |
| Basic registry (0)      |                                | OMIDE (0) Chelation treatment | t (0) Adverse drug events | s (0)              |                 |
| Pasia registry          |                                |                               |                           |                    |                 |
| Available forms         |                                |                               |                           |                    |                 |
| Diagnosis - basic an    | d extended forms               | Create new form               |                           |                    |                 |
| Medical history and o   | concomitant diseases + previou | S Create new form             |                           |                    |                 |
| Current status          | lotapy                         | Create new form               |                           |                    |                 |
| Existing forms          |                                |                               |                           |                    |                 |
| No forms were regist    | ered for the phase             |                               |                           |                    |                 |
|                         |                                |                               |                           |                    |                 |
|                         | I                              | Update patient                |                           |                    |                 |
|                         |                                | Patient ID                    | MXX17087                  |                    |                 |
|                         |                                | Date of birth (dd.mm.yyyy)    | 01.09.1968                |                    |                 |
|                         |                                | Sex *                         | Male ~                    |                    |                 |
|                         |                                | Initials *                    | JP                        |                    |                 |
|                         |                                | Physician *                   | Seňová Viktória (CB       | A)                 |                 |
|                         |                                | Site *                        | СВА                       | ,                  | ~               |
|                         |                                | Training patient              |                           |                    |                 |
|                         |                                |                               |                           |                    | Savo            |
|                         |                                |                               |                           |                    | Save            |

Obr. 6 Úprava osobních údajů

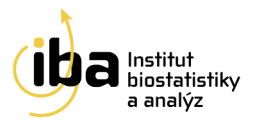

### 4 Vyhledávání pacienta

Pro vyhledávání již registrovaného pacienta/pacientů existují různé možnosti (viz tlačítko "Search Patient", červená elipsa na obr. 7).

|                                                                                                    |                        |                               |              |                          |                                                                                                    | _                                                                     | _                                                                 | _                                    |              |
|----------------------------------------------------------------------------------------------------|------------------------|-------------------------------|--------------|--------------------------|----------------------------------------------------------------------------------------------------|-----------------------------------------------------------------------|-------------------------------------------------------------------|--------------------------------------|--------------|
| Search Patien                                                                                                    | ient                   | New Patient   Change Pas      | sword Stu    | Idy structure He         | lpdesk                                                                                                    |                                                                       |                                                                   |                                      |              |
| Form                                                                                                    |                        |                               |              |                          |                                                                                                    | Last opened                                                           | patients                                                          |                                      |              |
| Patient ID<br>Date of birth (o<br>Sex<br>Initials<br>Physician<br>Site<br>Validation resu<br>Training patier                                 | dd.mm.yyy<br>uit<br>nt | y)                            |              |                          | Search                                                                                                    | Patient ID<br>MXX17087<br>MMO0956<br>MMO10013<br>MMO10003<br>MMO15054 | Opened da<br>04.09.2017<br>29.08.2017<br>29.08.2017<br>29.08.2017 | oper<br>Oper<br>Oper<br>Oper<br>Oper |              |
| Search patient<br>Form<br>Patient ID<br>Date of birth (d.mr<br>Sex<br>Initials<br>Physician<br>Site<br>Validation result<br>Training patient | т.уууу)                | ×17087                        | A<br>~       | Search                   | Search patient<br>Form<br>Patient ID<br>Date of birth (dd.mm.yyyy<br>Sex<br>Initials<br>Physician<br>Site<br>Validation result<br>Training patient | )<br>                                                                 |                                                                   | B                                    | rch          |
| Result of the s<br>Number of reco<br>Records: 1-39                                                                                           | search<br>ords found   | 1 39                          |              |                          |                                                                                                    |                                                                       |                                                                   |                                      |              |
| Patient ID                                                                                                    | ∱ Site                 | Date of birth<br>(dd.mm.yyyy) | Sex          | Date di<br>enroliment    | ${f \uparrow}~$ Enrolled by ${f \lor}~$                                                                                                    | ALA LENA CHEL                                                         | Status Last visit                                                 | Validity                             | Action       |
| MXX11037                                                                                                    | CBA                    | 11.04.1980                    | Male         | 12.12.2011               | (Admin) Kotryová<br>J.                                                                                                    | Yes Yes Yes                                                           | Alive 15.05.2016                                                  | Valid                                | Open         |
| MXX12040<br>MXX12041                                                                                                    | CBA<br>CBA             | 11.04.1980<br>09.08.1945      | Male<br>Male | 20.03.2012<br>09.08.2012 | Kluska A.<br>Kačmářová K.                                                                                                    |                                                                       | Dead 02.02.2000                                                   | Valid<br>Valid                       | Open<br>Open |
|                                                                                                    | Patie<br>Patie         | ent's Forms<br><sup>nt</sup>  |              |                          |                                                                                                    |                                                                       |                                                                   |                                      |              |
|                                                                                                    | МХХ                    | (17087 - Training p           | atient       |                          |                                                                                                    |                                                                       |                                                                   |                                      |              |
|                                                                                                    | Date                   | of birth (dd.mm.yyyy)         | 1.09.1968    |                          | Initials                                                                                                    | JP                                                                    |                                                                   |                                      |              |
|                                                                                                    | Sex                    | Ν                             | lale         |                          | Site                                                                                                    | CBA                                                                   |                                                                   |                                      |              |

Obr. 7 Vyhledávání pacienta

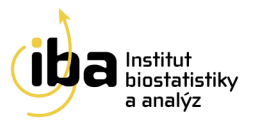

Například:

- A) znáte-li ID pacienta, vepište prosím toto ID do příslušné kolonky a stiskněte tlačítko "Search" (příklad A na obr. 7). Zobrazí se záznam konkrétního pacienta.
- B) víte-li, že jste pacienta osobně založili, vyberte prosím příslušné centrum a stiskněte tlačítko "Search" (příklad B na obr. 7). Zobrazí se záznamy všech pacientů, kteří byli pod konkrétním centrem zaregistrováni. V případě příliš vysokého počtu zobrazených záznamů doporučujeme vyplnit, pokud možno co nejvíce doplňujících údajů o pacientovi, tzn. "Date of birth," "Sex" nebo "Initials" či omezit vyhledávání testovacích pacientů "Test patient Yes/No" a znovu stisknout tlačítko "Search". Těmito operacemi se počet zobrazených záznamů výrazně sníží.
- C) v případě, že jste pacienta měli otevřeného při předchozím přihlášení, můžete tohoto pacienta otevřít přímo ze seznamu posledně otevřených pacientů "Last opened patients" (příklad C, obr. 7).

V případě většího počtu záznamu (položka **"Records**") se seznam pacientů stránkuje do samostatných listů po 50 záznamech. Přechod na další stránku lze provést zvolením možnosti **"51–100**" resp. **"100–150**" atp. (červená elipsa obr. 8).

Po vyhledání příslušného pacienta a kliknutím na tlačítko "**Open**" (oranžová elipsa na obr. 8) vstoupíte do hlavní části systému, ve které jsou uloženy všechny elektronické formuláře potřebné pro práci s daty pacienta.

| Result of the              | Result of the search                    |                               |        |                    |                |     |      |      |        |            |          |        |
|----------------------------|-----------------------------------------|-------------------------------|--------|--------------------|----------------|-----|------|------|--------|------------|----------|--------|
| Number of records found 51 |                                         |                               |        |                    |                |     |      |      |        |            |          |        |
| Record: 1-50 51-51         |                                         |                               |        |                    |                |     |      |      |        |            |          |        |
| Patient ID                 | ↑ Site 🗸                                | Date of birth<br>(dd.mm.yyyy) | ↑ Sex  | Date of enrollment | Enrolled<br>by | AZA | LENA | CHEL | Status | Last visit | Validity | Action |
| MOS13000                   | FN Ostrava - Klinika<br>hematoonkologie | 22.03.1950                    | Female | 21.05.2013         | Adámková L.    | Yes |      |      | Dead   | 02.08.2014 | Valid    | Open   |
| MOS13002                   | FN Ostrava - Klinika<br>hematoonkologie | 11.03.1938                    | Male   | 21.05.2013         | Adámková L.    | Yes |      |      | Dead   | 10.04.2015 | Valid    | Open   |
| MOS13003                   | FN Ostrava - Klinika<br>hematoonkologie | 24.04.1944                    | Male   | 24.07.2013         | Adámková L.    |     |      |      | Dead   | 13.08.2015 | Valid    | Open   |
| MOS13004                   | FN Ostrava - Klinika<br>hematoonkologie | 06.09.1924                    | Male   | 30.07.2013         | Adámková L.    |     |      |      | Dead   | 01.08.2013 | Valid    | Open   |

Obr. 8 Výsledky vyhledávání pacienta/pacientů

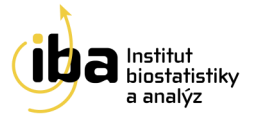

#### Poznámka č. 3: Další možnosti vyhledávání pacienta

Pacienta můžete vyhledávat také podle:

- a) "Date of birth" je potřeba znát přesné datum narození pacienta
- b) "Sex" zobrazí se např. všichni zaregistrovaní muži
- c) "Initials" pacienta zobrazí se např. všichni pacienti s iniciálami JP
- d) "Site" zobrazí se např. všichni pacienti zadaní v centru CBA \*

\* podmínkou zobrazení je přidělení adekvátních přístupových práv k záznamům

#### Poznámka č. 4: Řazení výsledků vyhledávání

Výsledky vyhledávání pacientů (viz obr. 9) lze řadit vzestupně i sestupně podle několika kritérií: **ID pacienta** (příklad **A** – vzestupně podle ID pacienta), **centrum, datum narození, pohlaví, datum zařazení** do studie, jména toho, kdo pacienta zařadil a **validita** (příklad **B** – sestupně podle **Data zařazení**).

| Records: 1-50 | 51-100 101-121                  |                               |       | Δ                     |               |     |      |      |        |            |              |        |
|---------------|---------------------------------|-------------------------------|-------|-----------------------|---------------|-----|------|------|--------|------------|--------------|--------|
| Patient ID    | 🕆 Site 🔶                        | Date of birth<br>(dd.mm.yyyy) | ↑ Sex | Date of enrollment    | Enrolled by   | AZA | LENA | CHEL | Status | Last visit | Validity     | Action |
| MBR13037      | FN Brno - IHOK                  | 14.04.1952                    | Male  | 19.08.2013            | Kačmářová K.  | Yes |      |      | Dead   | 03.08.2013 | Valid        | Open   |
| MCB10000      | České Budějovice - OKH          | 04.03.1934                    | Male  | 25.03.2010            | Seifertová N. |     |      |      | Alive  | 14.12.2009 | Valid        | Open   |
| MHA13001      | Havířov - Hematologické<br>odd. | 12.05.1956                    | Male  | 21.10.2013            | Starostka D.  |     |      |      |        |            | Valid        | Open   |
|               |                                 |                               |       |                       |               |     |      |      |        |            |              |        |
| Records: 1-50 | 51-100 101-121                  |                               |       |                       |               |     |      |      |        |            |              |        |
| ↑ Patient ID  | 🛧 Site 🖖                        | Date of birth<br>(dd.mm.yyyy) | Sex   | Date of<br>enrollment | Enrolled by   | AZA | LENA | CHEL | Status | Last visit | Validity     | Action |
| MXX17087      | СВА                             | 01.09.1968                    | Male  | 04.09.2017            | Seňová V.     |     |      |      |        |            | Not<br>known | Open   |
| MXX17086      | CBA                             | 27.03.1943                    | Male  | 13.04.2017            | Nečasová T.   | Yes |      |      | Alive  | 30.08.2016 | Valid        | Open   |
| MXX17085      | CBA                             | 21 07 1989                    | Male  | 11 04 2017            | (Admin)       | Vec |      |      |        | 24 11 2016 | Valid        | Open   |

Obr. 9 Řazení pacientů

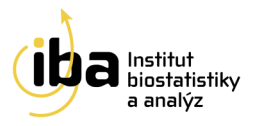

### 5 Pracovní okno registru

Pracovní okno registru se skládá ze dvou vzájemně provázaných částí:

- a) oddíl Pacient "Patient"
- b) oddíl Fáze a formuláře "Phases and forms"

V oddílu "**Patient**" jsou uvedeny základní údaje o pacientovi, které vznikly automatickým překopírováním údajů z registrace pacienta (viz kapitola 3, Registrace nového pacienta). V této části také lze editovat (upravovat) osobní údaje o pacientovi po kliknutí na tlačítko "**Personal data**".

V oddílu "**Phases and forms**" jsou uloženy všechny formuláře, se kterými lze v rámci registru pracovat. Tyto formuláře jsou "zabaleny" do větších celků nazývaných "fáze". "Rozbalením" jednotlivých fází pomocí kliknutí na příslušnou fázi se zobrazí názvy jednotlivých formulářů.

Jednotlivé formuláře jsou zobrazeny v pracovním okně registru (viz obr. 10). Formulář lze otevřít dvěma způsoby:

- a) založení nového formuláře (viz kapitola 6, Založení nového formuláře)
- b) editace stávajícího formuláře (viz kapitola 8, Práce s formulářem)

Do pracovního okna se lze kdykoli vrátit kliknutím na "Patient's Forms" (červená elipsa na obrázku 10).

| Search Patient Add New                       | Patient Patient's Forms | Share Patient   Audit trail   C | hange Password   Study stru | cture Helpdesk     |                 |
|----------------------------------------------|-------------------------|---------------------------------|-----------------------------|--------------------|-----------------|
|                                              |                         |                                 |                             |                    |                 |
| Patient's Forms                              |                         |                                 |                             |                    |                 |
| Patient                                      |                         |                                 |                             |                    |                 |
| MXX17087 - Training                          | g patient               |                                 |                             |                    |                 |
| Date of birth (dd.mm.yyyy)                   | 01.09.1968              | Initials                        | JP                          | Enrolled by        | Viktória Seňová |
| Sex                                          | Male                    | Site                            | СВА                         | Date of enrollment | 04.09.2017      |
| Personal data                                |                         |                                 |                             |                    |                 |
| Phases and forms                             |                         |                                 |                             |                    |                 |
| Basic registry (1) AZAC                      |                         | DE (0) Chelation treatmer       | nt (0) Adverse drug events  | s (0)              |                 |
| Basic registry                               |                         |                                 |                             |                    |                 |
| Available forms<br>Diagnosis - basic and ext | ended forms             | Form already exists             |                             |                    |                 |
| medication and/or therap                     | y                       | Create new form                 |                             |                    |                 |
| Current status                               |                         | Create new form                 |                             |                    |                 |

Obr. 10 Pracovní okno registru

Institut biostatistiky a analýz, s.r.o. Poštovská 68/3, 602 00 Brno, Česká republika <u>www.biostatistika.cz</u>

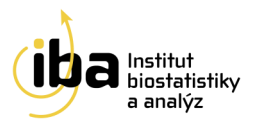

### 6 Založení nového formuláře

Pro založení nového formuláře je zapotřebí vyhledat konkrétního pacienta (viz <u>kapitola 4, Vyhledávání</u> <u>pacienta</u>) a "rozbalit" příslušnou fázi (viz <u>kapitola 5, Pracovní okno registru</u>). Nový formulář založíte kliknutím na tlačítko "**Create new form**" (viz obr. 11).

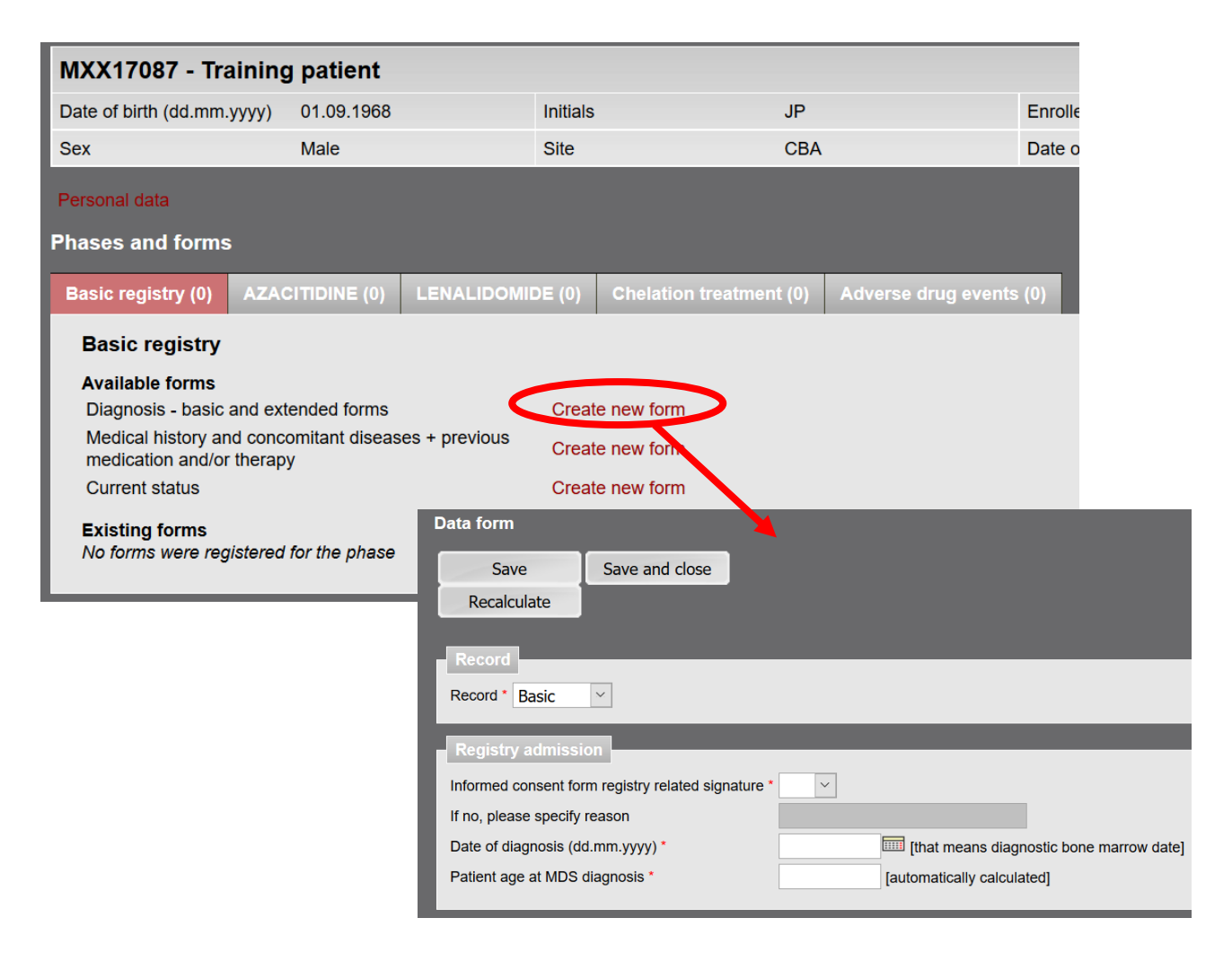

Obr. 11 Založení nového formuláře

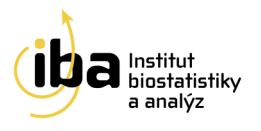

### 7 Vyplňování údajů ve formuláři

Okna všech formulářů jsou rozdělena na tři části (viz obr. 12 - jako příklad je zobrazen formulář s názvem Current status):

- 1) záhlaví obsahuje základní údaje o pacientovi,
- 2) hlavní část obsahuje již samotný formulář pro zadávání dat o pacientovi,
- 3) zápatí obsahuje informace o stavu práce s formulářem.

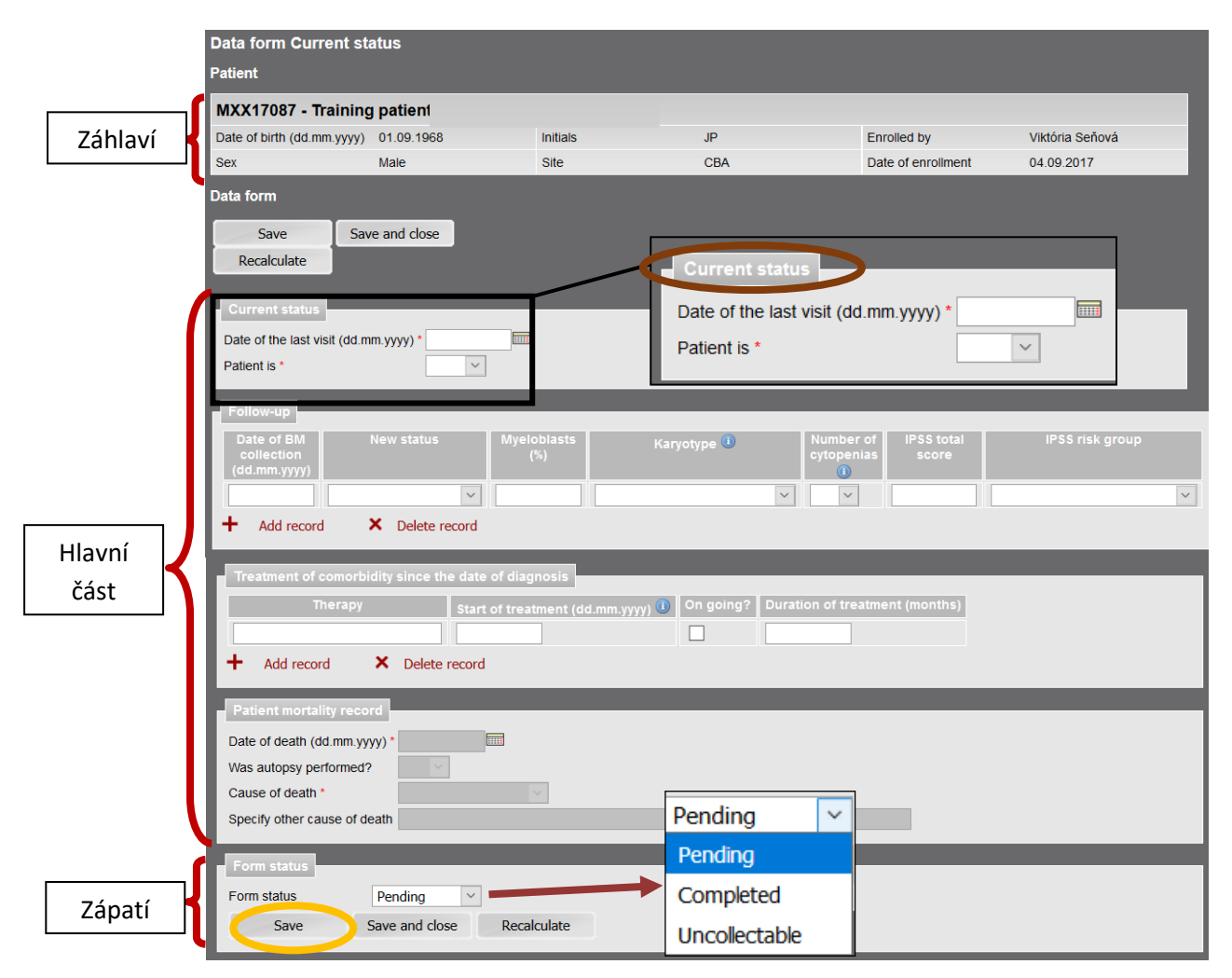

Obr. 12 Formulář

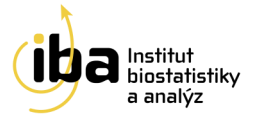

Záhlaví obsahuje základní informace, tzn. ID pacienta, datum narození, iniciály, pohlaví, datum zařazení, kdo zařadil a centrum.

<u>Hlavní část</u> obsahuje již samotný formulář pro zadávání dat o pacientovi. Je rozdělena na skupiny, které jsou zvýrazněny tučným písmem (viz hnědá elipsa na obr. 12). K pohybu ve formuláři slouží rolovací lišta na pravé straně. Základem formuláře jsou bílá a šedá políčka, které je nutno vyplnit. O principu jejich vyplňování je pojednáno dále.

Některá políčka pro vyplnění údajů v hlavní části formuláře obsahují seznam možných hodnot, které do nich lze vkládat. Kliknutím na takové políčko se příslušný seznam nabídek otevře. Vybraná hodnota se potvrdí kliknutím. Tím se seznam zavře a do políčka se vloží námi vybraná hodnota.

<u>Zápatí</u> obsahuje tlačítko pro informaci o stavu práce s formulářem, konkrétně výběr z možností **Pending, Completed** a **Uncollectable**, které slouží jako informace o Vaší práci s formulářem. V případě, že jste z jakéhokoliv důvodu nestihli řádně vyplnit celý formulář, doporučujeme vybrat možnost "**Pending**" (viz příklad na obr. 12). V případě, že jsou vyplněna všechna pole a v případě, že je formulář zcela kompletní (tzn. jsou vyplněna všechna hvězdičkou označená povinná pole), doporučujeme vybrat možnost "**Completed**". V případě, že nelze informace potřebné k řádnému vyplnění formuláře dohledat, doporučujeme vybrat možnost "**Uncollectable**." Pro průběžné ukládání dat použijte tlačítko "**Save**" (viz oranžová elipsa na obr. 12), pro uložení a zavření celého formuláře použijte tlačítko "**Save** and close".

Ve formuláři jsou některé otázky označeny červenou hvězdičkou \*. Jedná se o otázky **povinné** (při nevyplnění takovýchto položek Vám systém nedovolí uložit formulář jako úplný).

#### Vyplňování formuláře

Prvním krokem je v případě formuláře **"Diagnosis – basic and extended forms"** zvolení typu záznamu **"Rekord" – "Basic**" nebo **"Extended**". Při výběru základního záznamu se omezí výběr otázek k vyplnění. Volbu lze kdykoliv změnit.

Ve formuláři se nacházejí bíle a šedě podbarvená políčka. Základem všech formulářů jsou <u>bílá políčka</u>, do kterých se údaje přímo vpisují (příklad A na obr. 13), případně se vkládají kliknutím na daný údaj z přednastaveného výběru (příklad B na obr. 13). <u>Šedá políčka</u> jsou vázána na odpověď na předchozí

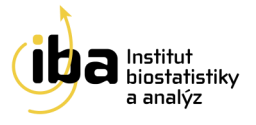

otázku (příklad **C** na obr. 13). Je-li zapotřebí původně šedé políčko vyplnit, změní toto políčko svou barvu na bílou (příklad **D** na obr. 13) a lze do něj vepisovat, případně vkládat data z přednastaveného výběru. Tato funkce je ilustrována na obr. 13.

| Save and close                                                                                                    |        |
|----------------------------------------------------------------------------------------------------|--------|
| Recalculate                                                                                                    |        |
|                                                                                                    |        |
| Record                                                                                                    |        |
| Record * Basic Y                                                                                                    |        |
| Registry admission                                                                                                    |        |
| Informed consent form registry related signature *                                                                                                    |        |
| If no, please specify reason                                                                                                    |        |
| Date of diagnosis (dd.mm.yyyy) *                                                                                                    |        |
| Patient age at MDS diagnosis * [automatically calculated]                                                                                                    |        |
| Total Blood Count MDS diagnosis related (assessed by microscope)                                                                                                    |        |
|                                                                                                    |        |
| Date of collection (dd.mm.vvvv) *                                                                                                    |        |
| Date of collection (dd.mm.yyyy) *                                                                                                    |        |
| Date of collection (dd.mm.yyyy) *                                                                                                    |        |
| Date of collection (dd.mm.yyyy)* Hemoglobin (g/l)* MCV (fl)                                                                                                    |        |
| Date of collection (dd.mm.yyyy)*<br>Hemoglobin (g/l)*<br>MCV (fl)<br>Registry admission                                                                                                    |        |
| Date of collection (dd.mm.yyyy)*<br>Hemoglobin (g/l)*<br>MCV (fl)<br>Registry admission<br>Informed consent form registry related signature *                                                                                                    | C      |
| Date of collection (dd.mm.yyyy)* Hemoglobin (g/l)* MCV (fl)  Registry admission Informed consent form registry related signature * If no, please specify reason                                                                                    | C      |
| Date of collection (dd.mm.yyyy)* Hemoglobin (g/l)* MCV (fl)  Registry admission Informed consent form registry related signature * If no, please specify reason Registry admission                                                                 | C<br>L |
| Date of collection (dd.mm.yyyy)* Hemoglobin (g/l)* MCV (fl)  Registry admission Informed consent form registry related signature * If no, please specify reason  Registry admission Informed consent form registry related signature * no vertices | C<br>L |

Obr. 13 Typy polí

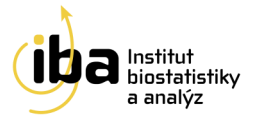

Modrý otazník v textu značí vysvětlující text či tabulku k otázce předešlé (obr. 14). Pro otevření položky je nutné na otazník kliknout, poté se otevře nové okno s doplňujícím vysvětlením.

| WPSS score                                 |                                                      |                                         |                                            |                       |                         |                                                            |
|--------------------------------------------|------------------------------------------------------|-----------------------------------------|--------------------------------------------|-----------------------|-------------------------|------------------------------------------------------------|
| Blood transfusion regularly (>=1TU/8weeks) | Definition o                                         | f WHO adap                              | ted Prognosti                              | c Scori               | ng Syste                | em (WPSS)                                                  |
| WPSS score                                 | Score                                                | 0                                       | 1                                          | 2                     | 3                       |                                                            |
| WPSS risk group                            | WHO Type                                             | RA/RARS/5q                              | -RCMD/RSCMD                                | RAEB I                | RAEB II                 |                                                            |
|                                            | Karoytype risk                                       | .* low                                  | intermediate                               | High                  | -                       |                                                            |
|                                            | Transfusion #                                        | no                                      | yes                                        | -                     | -                       |                                                            |
|                                            | Risk groups                                          | Score                                   |                                            |                       |                         |                                                            |
|                                            | Very low risk                                        | 0                                       |                                            |                       |                         |                                                            |
|                                            | Low risk                                             | 1                                       | _                                          |                       |                         |                                                            |
|                                            | Intermediate ris                                     | sk2                                     |                                            |                       |                         |                                                            |
|                                            | High risk                                            | 3 - 4                                   |                                            |                       |                         |                                                            |
|                                            | Very high risk                                       | 5 - 6                                   |                                            |                       |                         |                                                            |
|                                            | *low: normal, -<br>abnormalities.<br>#Transfusion re | Y, del(5q), del(2<br>equirement: at lea | 20q); high: comple<br>1st 1 transfusion ev | x, chrom<br>very 8 we | osome 7 a<br>eks over a | anomalies; Intermediate: all other<br>a period of 3 months |

Obr. 14 Vysvětlující text

Skupiny otázek, které mohou být v průběhu léčby opakovaně vyplněny, obsahují tlačítka "**Přidat záznam**" a "**Smazat záznam**" (viz obr. 15). Funkce "**Přidat záznam**" umožňuje ukládat záznamy do přehledné tabulky.

Tlačítkem "**Přidat záznam**" se vloží volné políčko pod již vyplněné pole. Chcete-li nějaký záznam smazat, je zapotřebí umístit kurzor do příslušného řádku nebo políčka v řádku. Zvolíte-li pak **"Smazat záznam"**, systém vás upozorní na **nevratnost** vašeho kroku a dotáže se, zda chcete opravdu pokračovat.

| Karyotype descript   | ion - clones      |                                                                                |
|----------------------|-------------------|--------------------------------------------------------------------------------|
| Clone number         | Clone description | Number of examined mitoses                                                     |
|                      |                   |                                                                                |
| Add record           | × Delete record   | WARNING: You will delete this data from the database, do you want to continue? |
|                      |                   | , - , - , - ,                                                                  |
|                      |                   |                                                                                |
| Karyc ype descriptio | n - clones        | OK Zrušit                                                                      |
| Clone number         | Clone description | Number of e                                                                    |
|                      |                   |                                                                                |
|                      |                   |                                                                                |
| Add record           | × Delete record   |                                                                                |

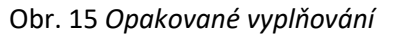

Institut biostatistiky a analýz, s.r.o. Poštovská 68/3, 602 00 Brno, Česká republika <u>www.biostatistika.cz</u>

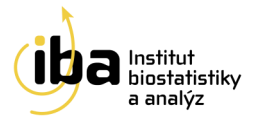

### Poznámka č. 5: Uložení provedených změn Pro uložení provedených změn je zapotřebí stisknout tlačítko **"Uložit".**

| Form status |                | _           |  |
|-------------|----------------|-------------|--|
| Form status | Pending ~      |             |  |
| Save        | Save and close | Recalculate |  |

V případě, že je ukončena práce s formulářem bez

uložení, jsou všechny nově vyplněné údaje ztraceny.

Doporučujeme tedy během vyplňování údajů ve formuláři průběžně změny ukládat.

#### Poznámka č. 6: Přepočítaní hodnot ve formuláři

Pokud chcete aktualizovat hodnoty otázek (například při počítaných otázkách) stisknete tlačítko "Přepočítat".

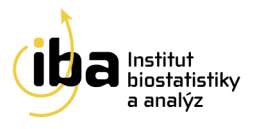

### 8 Práce s formulářem

Založené formuláře lze upravovat/editovat (příklad A na obr. 16), zobrazit v HTML kódu a následně vytisknout (příklad B na obr. 16), popř. smazat (příklad C na obr. 16).

**Upozornění: Smazání formuláře je nevratný krok**. Tuto funkci doporučujeme využívat pouze v případech, kdy je omylem dvakrát založen stejný formulář.

| P                                                                                                    | hases and forms                                                                                                    |                                                        |                                                         |                                                                                                    |                                                                     |                                                           |                          |
|----------------------------------------------------------------------------------------------------|----------------------------------------------------------------------------------------------------|--------------------------------------------------------|---------------------------------------------------------|----------------------------------------------------------------------------------------------------|---------------------------------------------------------------------|-----------------------------------------------------------|--------------------------|
|                                                                                                    | Basic registry (3)                                                                                                    | ZACITIDINE (1)                                         | ALIDOMIDE (0) Chelatic                                  | on treatment (1) Advers                                                                                                    | e drug events (0)                                                   |                                                           |                          |
| - 1                                                                                                    | Basic registry                                                                                                    |                                                        |                                                         |                                                                                                    |                                                                     |                                                           |                          |
|                                                                                                    | Available forms<br>Diagnosis - basic and<br>Medical history and co<br>medication and/or the                                                    | extended forms<br>oncomitant diseases + p<br>rapy      | Form already exi<br>previous Form already exi           | sts                                                                                                    |                                                                     |                                                           |                          |
| - 1                                                                                                    | Current status                                                                                                    | .,                                                     | Form already exi                                        | sts                                                                                                    |                                                                     |                                                           |                          |
|                                                                                                    | Existing forms                                                                                                    | <b>↑</b> Form <b>↓</b>                                 | <b>↑</b> Dg. / Valid m                                  | ed. hist./ Last visit 🛡 🛧 Pa                                                                                                    | atient is ♦ 🛧 Status ♦ Pro                                          | oblems Ac                                                 | tion                     |
|                                                                                                    | Diagnosis - basic and                                                                                                    | l extended forms 0                                     |                                                         |                                                                                                    | Unknown                                                             | Open Dele                                                 | te Printable             |
| Data form I<br>Patient                                                                                                    | Diagnosis - basic and e                                                                                                    | xtended forms                                          |                                                         | Data form Diagno                                                                                                    | sis - basic and ertai                                               | nded forms                                                |                          |
| MXX17087                                                                                                    | ' - Training patient                                                                                                    |                                                        |                                                         | Patient                                                                                                    |                                                                     |                                                           | 6                        |
| Date of birth (o                                                                                                    | dd.mm.yyyy) 01.09.1968                                                                                                    | Initials                                               | JP                                                      | MXX17087 - Trai                                                                                                    | ing patient                                                         |                                                           |                          |
| Data form                                                                                                    | wale                                                                                                    | Sile                                                   | CBA                                                     | Date of birth (da.mm.yy                                                                                                    | yy) 01.09.1968                                                      | Indials                                                   | JP                       |
| Save<br>Recalcula<br>Record<br>Record • Ba<br>Registry a<br>Informed con<br>If no, please<br>Date of diagr<br>Patient age a | Save and close<br>te<br>sic<br>dmission<br>sent form registry related signatu<br>specify reason<br>noisis (dd.mm.yyyy) *<br>tt MDS diagnosis * | re * Yes V<br>01.09.2017 IIII (that n<br>49 [automatic | heans diagnostic bone marrow date]<br>hally calculated] | Data form<br>Record<br>Record Basic<br>Registry admission<br>Informed consent form<br>If no, please specify re<br>Date of diagnosis (dd.<br>Patient age at MDS diagnosis | registry related signature Ye<br>ason<br>nm.yyyy) 1.1<br>agnosis 49 | 95<br>9.2017 [that means diag<br>[automatically calculate | nostic bone marrow date] |
|                                                                                                    |                                                                                                    |                                                        | Are you sure you v                                      | vant to delete this f                                                                                                    | orm?                                                                |                                                           |                          |

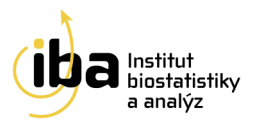

### 9 Sdílení pacientů

Funkce sdílení pacientů (možnost **"Share Patient"** v horní liště registru) slouží ke sdílení dat konkrétního pacienta s lékařem z jiného centra. Této funkce lze využít při konzultacích, kdy zadávající lékař vybere pacienta ze seznamu v kolonce **"Patient"** a přiřadí k němu konkrétního lékaře ze seznamu v kolonce **"Share with physician"** a označí práva pouze na čtení **"Read only"** nebo **"Read/Write"**. Seznam lékařů lze omezit na konkrétní centrum výběrem zdravotnického zařízení ze seznamu prostřednictvím výběru v kolonce **"Share with site".** Dalším případem může být přechod pacienta z jednoho centra na jiné. V takovémto případě pacienta nezakládáme duplicitně, ale zažádáme zadávajícího lékaře o zpřístupnění formulářů a přidělení práv na čtení i zápis **"Read/Write"**. Celý úkon uložíme tlačítkem **"Save"** (viz žlutá elipsa na obr. 17). Tato práva lze kdykoli odejmout stisknutím tlačítka **"Delete"** (hnědý rámeček na obr. 17) v kolonce vybraného pacienta.

| Search Patient  | t   Add  | New Patient   Patient's Forms    | Share Patient   A c | lit trail   Cha | nge Password | Study structure  | Helpdesk | 1            |        |
|-----------------|----------|----------------------------------|---------------------|-----------------|--------------|------------------|----------|--------------|--------|
|                 |          |                                  |                     |                 |              |                  |          |              |        |
| Share patier    | nts      |                                  |                     |                 |              |                  |          |              |        |
| Patient *       |          | MXX17087                         |                     |                 |              |                  |          |              |        |
| Share with site | ite CBA2 |                                  |                     |                 |              |                  |          |              |        |
| Share with phys | sician * | Kotryová Jiřina \vee             |                     |                 |              |                  |          |              |        |
| Privileges *    |          | Read only     Read / We          | rite                |                 |              |                  |          |              |        |
|                 |          |                                  | Save                |                 |              |                  |          |              |        |
| Currently sha   | ared pa  | atients                          |                     |                 |              |                  |          |              |        |
| Patient         |          | Share with r                     | ohysician           |                 |              | Shared by        |          | Privileges   | Action |
| MDE12009        | Havlíč   | ková Hana (VFN Praha - I. Intern | í klinika)          |                 | Jonášová An  | ina (19.11.2012) |          | Read / Write | Delete |

Obr. 17 Sdílení pacientů

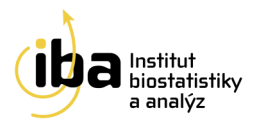

### 10 Audit trail

Funkce Audit trail přístupná po stisknutí tlačítka **"Audit trail"** po výběru konkrétního pacienta (viz červená elipsa na obr. 18) slouží ke kontrole změn dat ve formulářích. Pokud chcete zobrazit veškeré změny provedené u pacienta stiskněte tlačítko **"Search"** (viz oranžová elipsa na obr. 18), nyní se pod okno Audit trail vypíší všechny změny ve všech formulářích (případ **A** na obr. 18), pozor – systém bere za změnu i vepsání nové odpovědi do formuláře. Pokud chcete výpis změn omezit na konkrétní formulář či otázku vyplňte kolonky **"Available forms"** a **"Available questions"** (příklad **B** na obr. 18).

| Search Patient   Add New Patient   Patient's Forms   Share Patient   Audit trail   Ghange Password   Study structure   Helpdesk |              |                              |                     |               |                                                                                                    |                  |                   |             |  |  |
|----------------------------------------------------------------------------------------------------|--------------|------------------------------|---------------------|---------------|----------------------------------------------------------------------------------------------------|------------------|-------------------|-------------|--|--|
|                                                                                                    |              |                              |                     |               |                                                                                                    |                  |                   |             |  |  |
| Patient's Forms                                                                                                    |              |                              |                     |               |                                                                                                    |                  |                   |             |  |  |
| Patient                                                                                                    |              |                              |                     |               |                                                                                                    |                  |                   |             |  |  |
| MXX17087 - Traini                                                                                                    | ing patien   | t                            |                     |               |                                                                                                    |                  |                   |             |  |  |
| Date of birth (dd.mm.yyyy                                                                                                    | () 01.09.19  | 68                           | Initials            | JP            |                                                                                                    | Enrolled by      | Viktória Sei      | ňová        |  |  |
| Sex                                                                                                    | Male         |                              | Site                | CBA           |                                                                                                    | Date of enrollme | nt 04.09.2017     | 17          |  |  |
| Search Patient Add                                                                                                    | New Patient  | Patient's Form               | s Share Patient     | Audit trail C | Change Password                                                                                                    | Study structure  | Helpdesk          |             |  |  |
|                                                                                                    |              |                              |                     |               | , and the second second s |                  |                   |             |  |  |
| Audit trail                                                                                                    |              |                              |                     |               |                                                                                                    |                  |                   |             |  |  |
| Available forms                                                                                                    |              |                              |                     |               |                                                                                                    |                  |                   |             |  |  |
| Available questions                                                                                                    |              |                              |                     | ~             |                                                                                                    |                  | A                 |             |  |  |
|                                                                                                    |              |                              |                     |               | Search                                                                                                    |                  |                   |             |  |  |
| Besult of the search                                                                                                    |              | -                            |                     |               |                                                                                                    |                  |                   |             |  |  |
| Result of the search                                                                                                    |              |                              |                     |               |                                                                                                    |                  |                   |             |  |  |
| 🔶 Form 🖖                                                                                                    | QL           | lestion group                | 1 Questio           | n 🔸           | Old value                                                                                                    | Newva            | alue Date of chan | ge Author   |  |  |
| Diagnosis - basic and<br>extended forms                                                                                         | Regist       | ry admission D               | atum narozeni       |               | 1.9.1968                                                                                                    |                  | 04.09.2017 12:40  | ) Seňová V. |  |  |
| Diagnosis - basic and extended forms                                                                                            | WHO          | classification C             | Classification used |               | WHO classification<br>- MDS                                                                                                    | 2008             | 04.09.2017 12:40  | ) Seňová V. |  |  |
| Diagnosis - basic and                                                                                                    | WHO          | classification C             | Classification used |               | WHO classification                                                                                                    | 2008             | 04.09.2017 12:40  | ) Seňová V. |  |  |
| extended lonnis                                                                                                    |              |                              |                     |               | - 1103                                                                                                    |                  |                   |             |  |  |
| Audit trail                                                                                                    |              |                              |                     |               |                                                                                                    |                  |                   |             |  |  |
| Available forms                                                                                                    | Diagnosis -  | basic and exten              | ded forms           |               |                                                                                                    |                  |                   |             |  |  |
| Available questions                                                                                                    | Date of diag | nosis <mark>(dd.</mark> mm.y | /ууу)               |               |                                                                                                    |                  |                   |             |  |  |
|                                                                                                    |              |                              |                     |               | Search                                                                                                    |                  |                   |             |  |  |
| Result of the searcl                                                                                                    | h            |                              |                     |               |                                                                                                    |                  |                   |             |  |  |
| 1 Form                                                                                                    |              | Question g                   | group 🔶 Q           | uestion 🔮     | Old value                                                                                                    | New value        | Date of change    | Author      |  |  |
| Diagnosis - basic and e<br>forms                                                                                                | extended     | Registry admiss              | sion Date of diag   | inosis<br>y)  |                                                                                                    | 01.09.2017       | 06.09.2017 09:34  | Seňová V.   |  |  |

Obr. 18 Audit trail

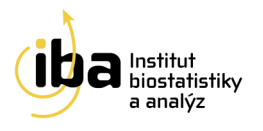

### 11 Validace zadaných záznamů

Pro vyhledání validních/nevalidních pacientů zvolte v části **"Search Patient**" (viz kapitola č. 4) v položce **"Validation result**" možnost **"Valid**" resp. **"Not valid**" a stiskněte **"Search**" (červená elipsa na obr. 19). Systém kontroluje validitu pacientů automaticky 1x denně v nočních hodinách.

| Search patient             |                    |           |        |
|----------------------------|--------------------|-----------|--------|
| Form                       |                    |           |        |
| Patient ID                 |                    |           |        |
| Date of birth (dd.mm.yyyy) |                    |           |        |
| Sex                        | · · · ·            |           |        |
| Initials                   |                    |           |        |
| Physician                  |                    |           | ~      |
| Site                       | VFN Praha - I. Int | Not known | ~      |
| Validation result          | Not valid          | Not valid |        |
| Training patient           | ~                  | Valid     |        |
|                            |                    |           | Search |
|                            |                    |           |        |

| Result of the search        |                                   |                               |           |                       |                 |       |        |           |            |           |        |
|-----------------------------|-----------------------------------|-------------------------------|-----------|-----------------------|-----------------|-------|--------|-----------|------------|-----------|--------|
| Number of records found 303 |                                   |                               |           |                       |                 |       |        |           |            |           |        |
| Records: 1-50               | 51-100 101-150                    | 151-200 201-250 251-3         | 00 301-30 |                       |                 |       |        |           |            |           |        |
| Patient ID                  | 🔶 Site 🖖                          | Date of birth<br>(dd.mm.yyyy) | ↑ Sex     | Date of<br>enrollment | Enrolled by     | AZA L | ENA CH | EL Status | Last visit | Validity  | Action |
| MKV11004                    | VFN Praha - I.<br>Interní klinika | 14.03.1932                    | Female    | 13.01.2011            | Polonyová E.    | Yes   |        | Dead      | 14.03.2011 | Not valid | Open   |
| MMB10011                    | VFN Praha - I.<br>Interní klinika | 10.02.1928                    | Female    | 25.11.2010            | Obernauerová J. | Yes   |        | Dead      | 15.11.2010 | Not valid | Open   |
| MOL10001                    | VFN Praha - I.<br>Interní klinika | 04.12.1939                    | Male      | 24.02.2010            | Vondráková J.   | Yes   |        | Dead      | 20.12.2011 | Not valid | Open   |

Obr. 19 Vyhledávání pacienta dle výsledku validace

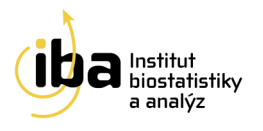

### 12 HelpDesk

S technickými problémy se můžete obrátit na pracovníky oddělení HelpDesk (změna ID pacienta, vyřazení chybně zadaného ID z registru, problém s přístupem do registru atd.). HelpDesk je linka uživatelské podpory, která je v provozu každý všední den od 8:00 do 16:00 (telefon, e-mail). Profesionální systém distribuce požadavků umožňuje zajistit maximálně rychlou odezvu i u složitých

problémů.

K řešení Vašich dotazů, námětů a problémů je Vám k dispozici:

HelpDesk IBA, s.r.o E-mail: <u>helpdesk@biostatistika.cz</u> Tel.: (+420) 515 915 100